マカフィー®セキュリティサービス インストールマニュアル (iOS 版)

■セルフページ URL ヘアクセスします。 https://self.aitai.ne.jp

## 【MyiD でログインする場合】

■ご加入局を選択し、「MyiD でログイン」を選択します。 登録済の MyiD とパスワードを入力し、「ログイン」を選択します。 ※MyiD 未登録の場合はご登録を済ませてからお進みください。

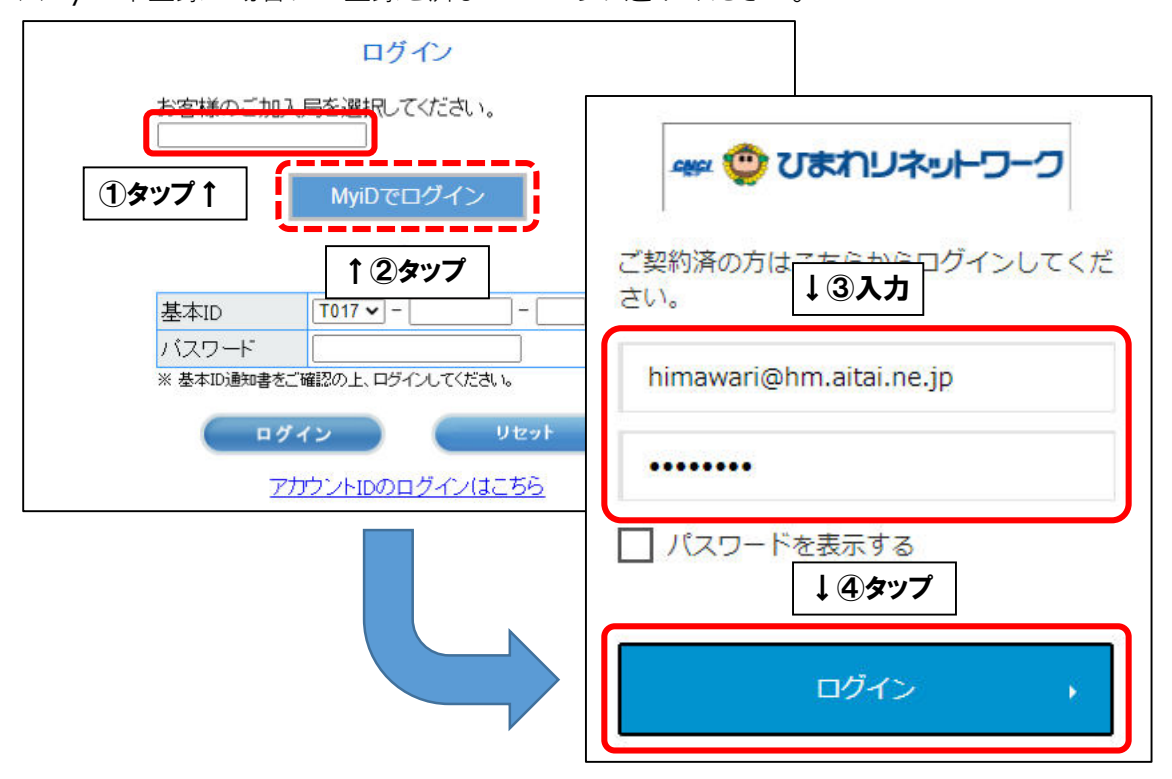

## 【基本 ID でログインする場合】

■基本 ID とパスワードを入力し、ログインします。

| お客様のご加入局を選択してください。<br>───────── |               |
|---------------------------------|---------------|
| 基本ID T017 - 123456789 - 01      | -<br>-<br>①入力 |

■画面右上の三本線を選択し、「マカフィー®セキュリティサービス」を選択します。

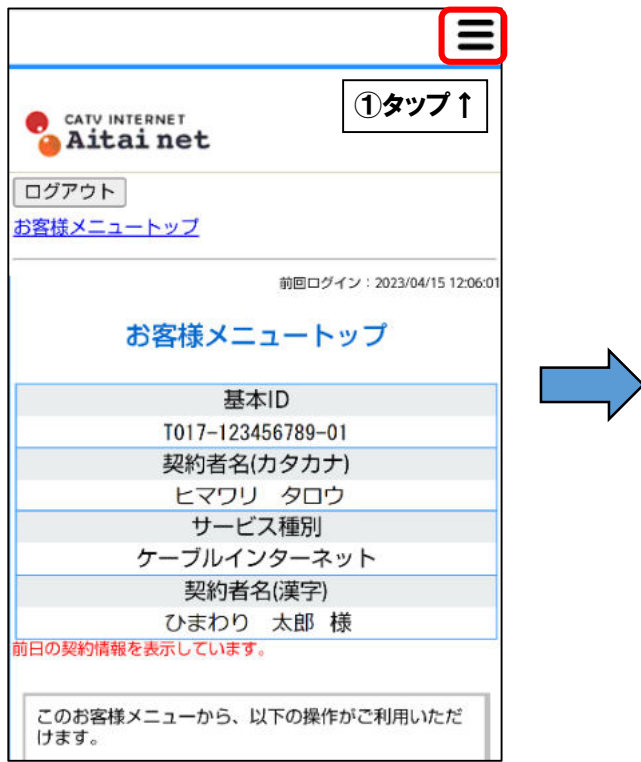

|   |                                                                  | Х |
|---|------------------------------------------------------------------|---|
|   | <u>お客様メニュートップ</u><br>基本ID管理<br>└ <u>基本IDパスワード変更</u>              |   |
| > | アカウントID管理<br>ト <u>アカウントID登録</u><br>ト <u>アカウントID一覧</u>            |   |
|   | その他サービス<br>ト <u>マカフィー<sup>®</sup> セキュリティ</u><br>サービス             |   |
|   | オンライ <b>↑ ②タップ</b> ル<br><u>+基本IDマニュアル</u><br><u>アカウントIDマニュアル</u> |   |

■「ダウンロード」を選択します。

次に、「今すぐダウンロード」を選択します。

| <b>CATV INTERNET</b><br>Aitai net<br>マカフィー® セキュリティサービス                                                       | CATU INTERNET<br>Aitai net<br>マカフィー® セキュリティサービス            |
|----------------------------------------------------------------------------------------------------|------------------------------------------------------------|
| Firefox使用不可のご連絡                                                                                              | ダウンロード                                                     |
| 基本ID: T017-123456789-01<br>管理画面トップへ戻る ログアウト                                                                  | マカフィーID:<br>T017-123456789-01-01@mycs.jp                   |
| 現在のライセンス状況                                                                                                   | タウンロー ドURL                                                 |
| マカフィーID:<br><b>T017-123456789-01-01@mycs.jp</b><br>通知先メールアドレス (変更):<br>himawari@hm.aitai.ne.jp<br>利用可能デバイス数: | https://mycs.jp/m/XXXXXX     URLをコピー     ダウンロード     ダウンロード |
| 3台                                                                                                    |                                                            |
| *登録されている端末の連邦は「マカフィー管理画面」から<br>ダウンロード<br>マカフィー管理画面 解約                                                        | CAMPLE<br>SAMPLE                                           |
| 追加申込はこ55(有料)                                                                                                 |                                                            |

■「ダウンロード」をタップし、「入手」をタップします。

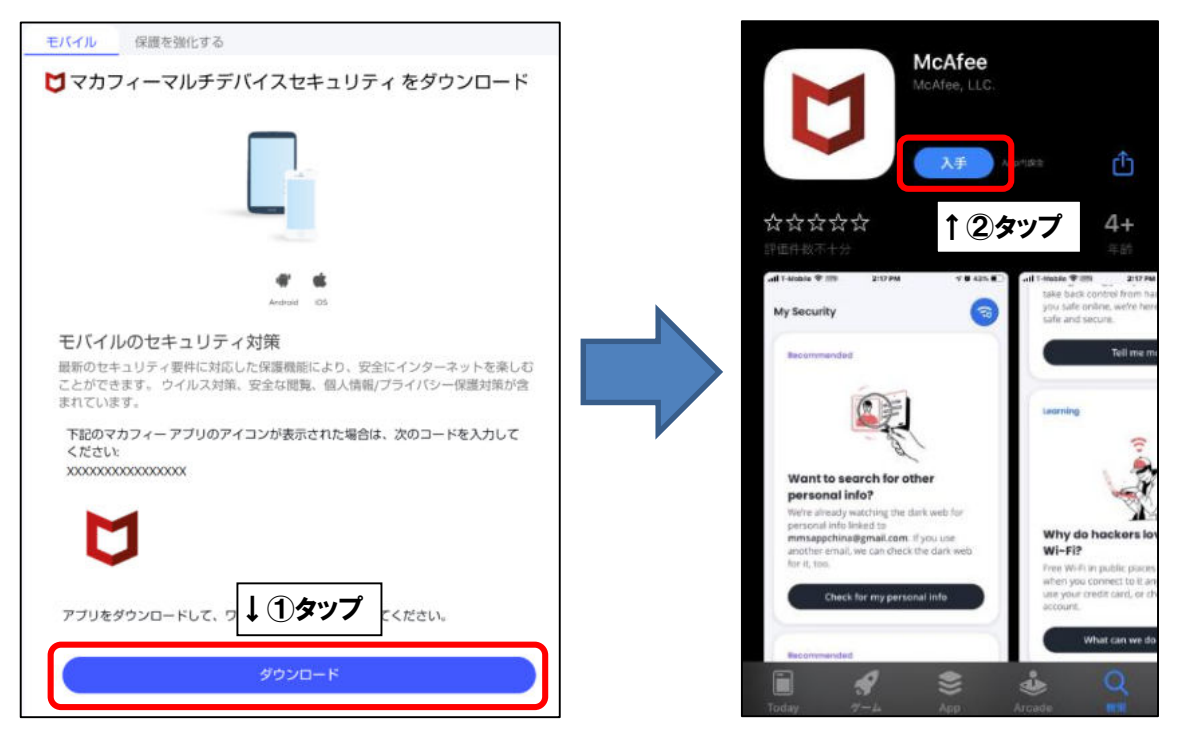

■「同意して続行」をタップし、「続行」をタップします。

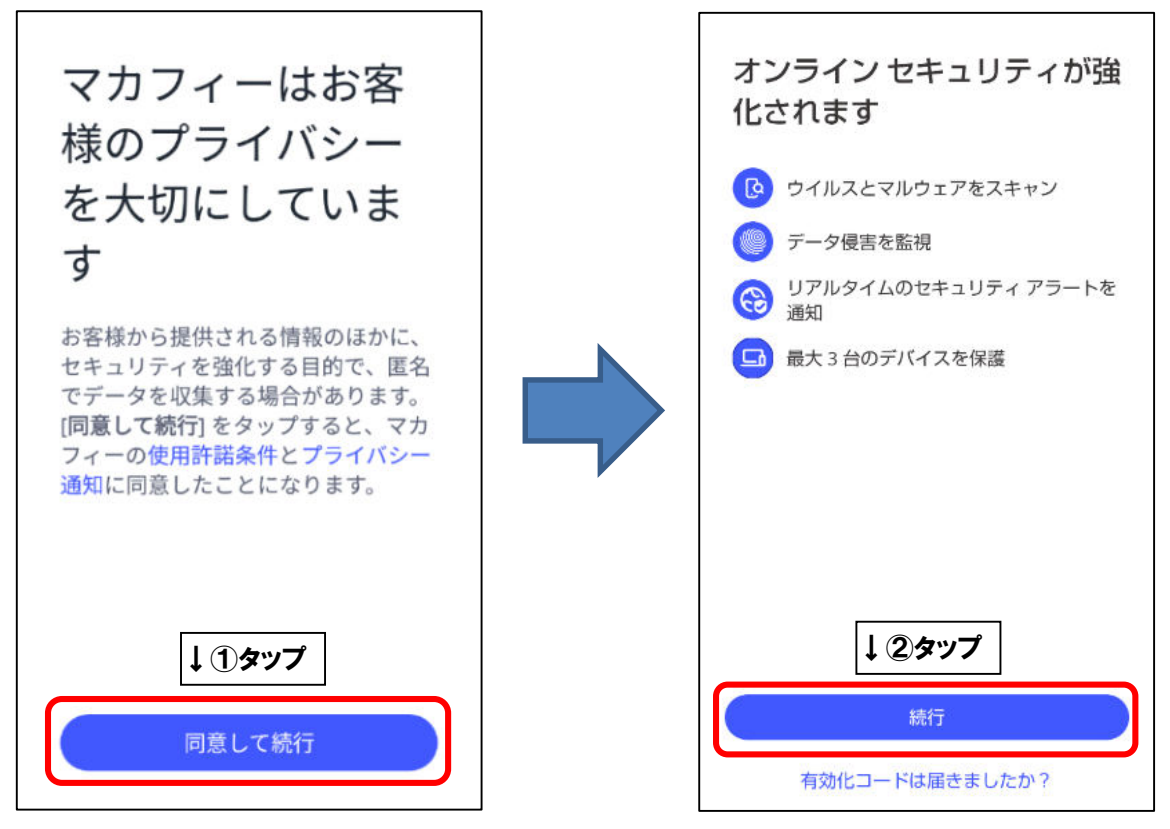

■モバイル端末へ初めてインストールした場合、「アカウントを作成する」の画面が表示されます。「メールアドレス」欄にお客様がご利用中のメールアドレス(既にマカフィー製品で登録したことのあるメールアドレスはご利用いただけません)を入力し、「パスワードを入力」「パスワードを確認」欄にお客様で考えたパスワードをご入力ください。ご入力後、「アカウントの作成」をタップしてください。

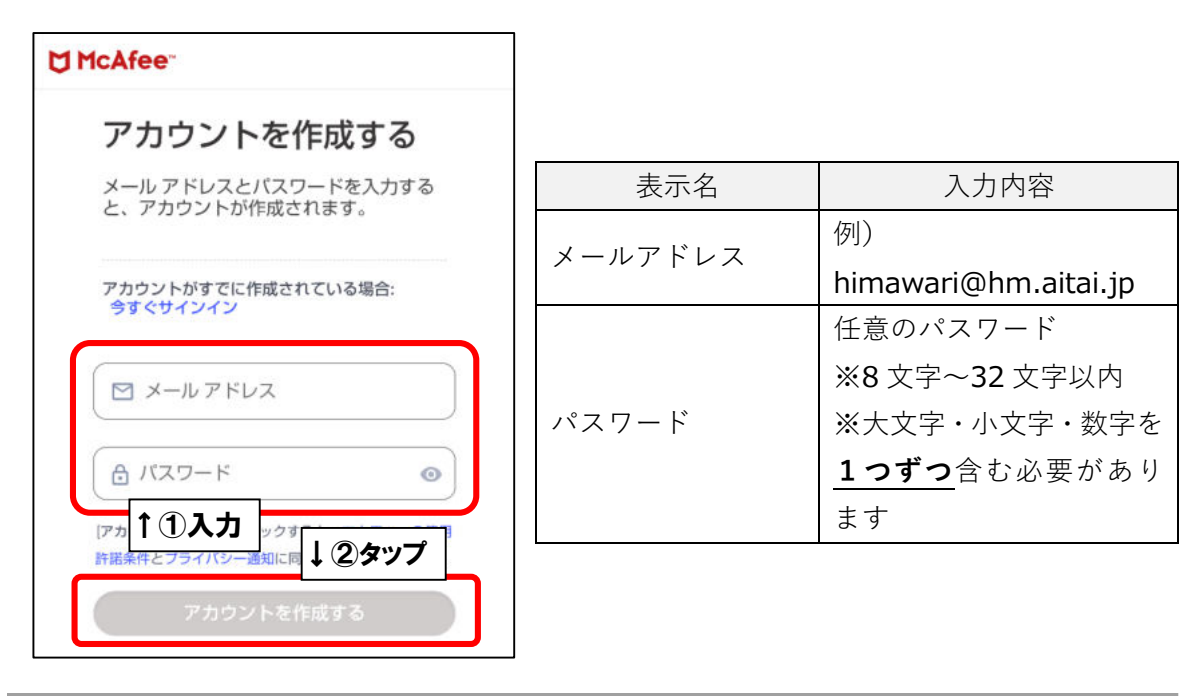

※2 台目・3 台目のモバイル端末へインストールした場合は、「アカウントにサインインする」 の画面が表示されます。1 台目ヘインストールする際に登録したメールアドレスとパスワー ドを入力し、「サインイン」をタップしてください。

| McAfee                                  |                                |
|-----------------------------------------|--------------------------------|
| アカウントにサインイ<br>ンする                       |                                |
| サインイン方法を選択して続行してくださ<br>い。               |                                |
| ×-ルアドレス<br>himawari@hm.aitai.ne.jp ←①入力 | ]                              |
| バスワートを忘れに場合                             | パスワードを忘れた場合に                   |
| サインイン ←2タップ                             | ]<br>「ワンタイムパスコードで<br>サインインする」を |
| または                                     | ♪<br>タップしてください。<br>──          |
| ワンタイムバスコードでサインインする                      |                                |

※ワンタイムパスコードでサインインする場合、メールアドレス欄には1台目へインストール する際に登録したメールアドレスを入力し、「続行」をタップしてください。 登録メールアドレス宛に、数字6桁のパスコードが届きます。パスコードを入力し、「続行」 をタップしてください。

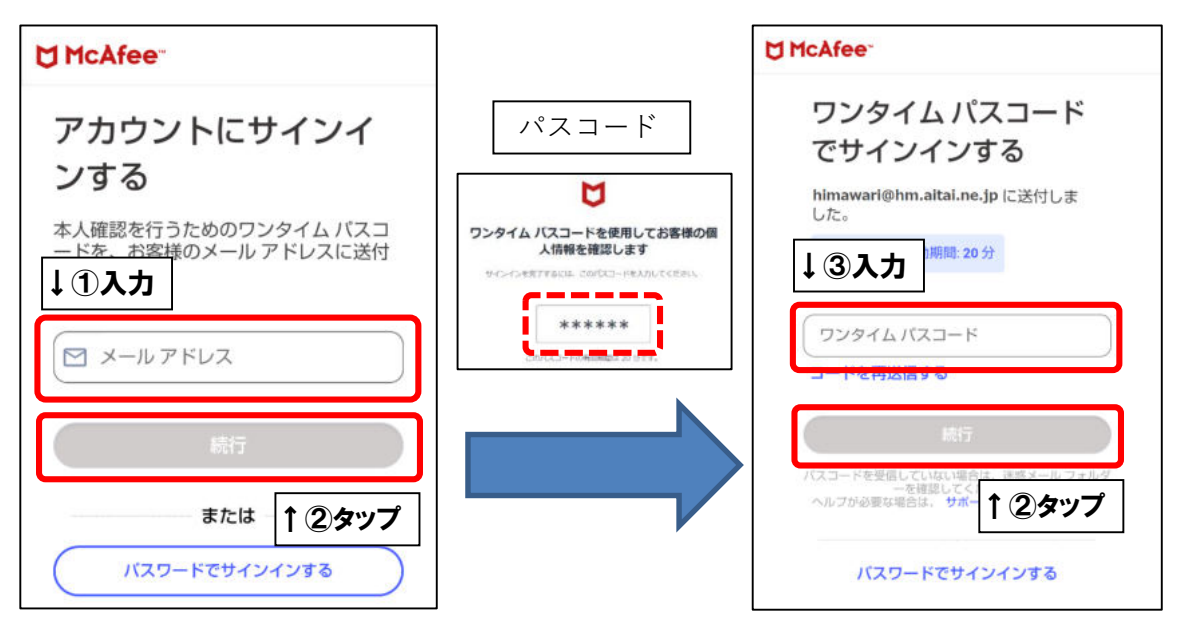

■次の画面が表示されましたら、インストール完了となります。

(アプリのバージョンによっては画面が異なる場合がございます。ご了承ください)

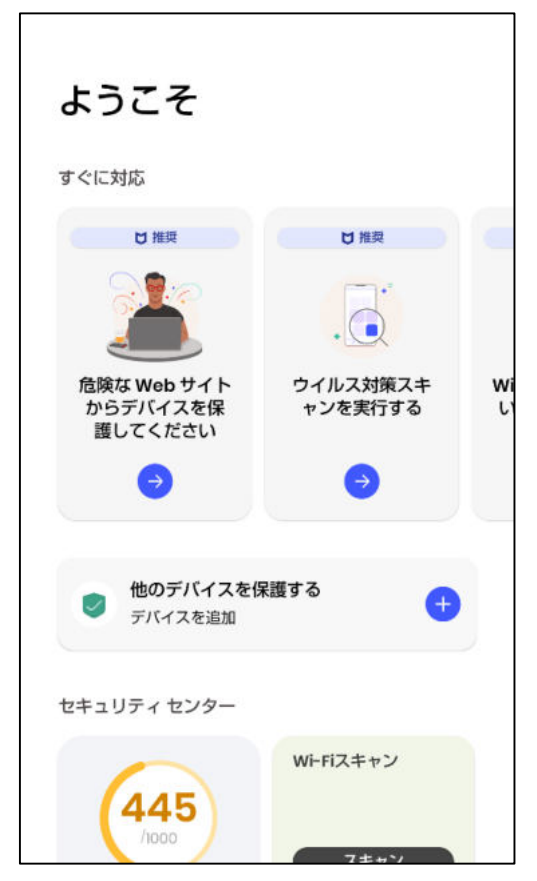

※マカフィーアカウントでサインインをせずにいったんアプリを再起動した場合は、下記のような画面が表示されます。「サインイン」を選択し、**P4**の手順をお進めください。

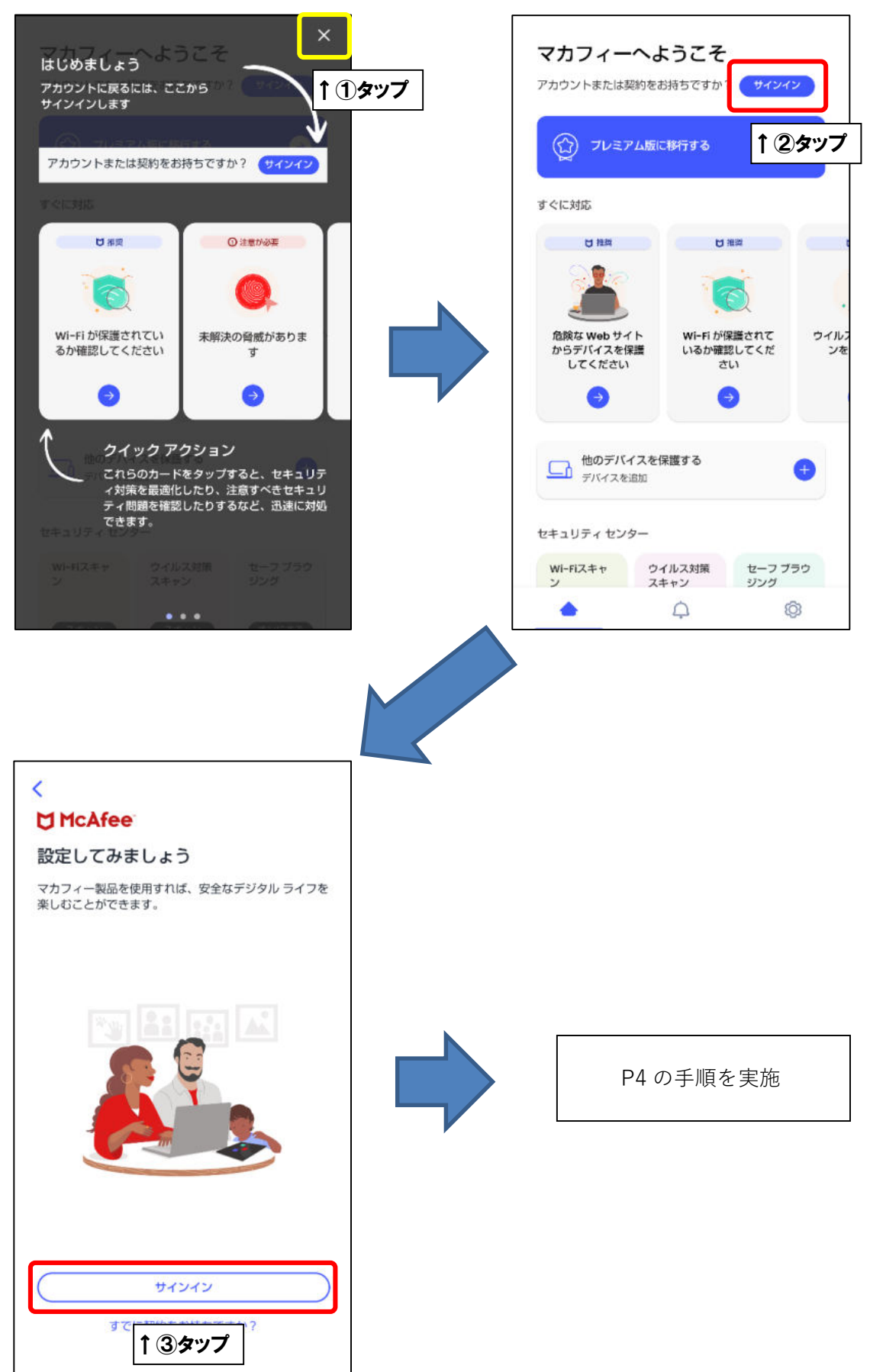